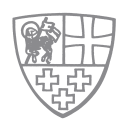

**HOW-TO-MANUAL** 

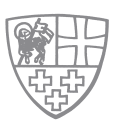

## To see your personal mempership account and data, please click on button:

Member Log in

In case you`re using convertible devices in portrait mode (e.g. iPad), you will have to expand the Menu first by clicking on

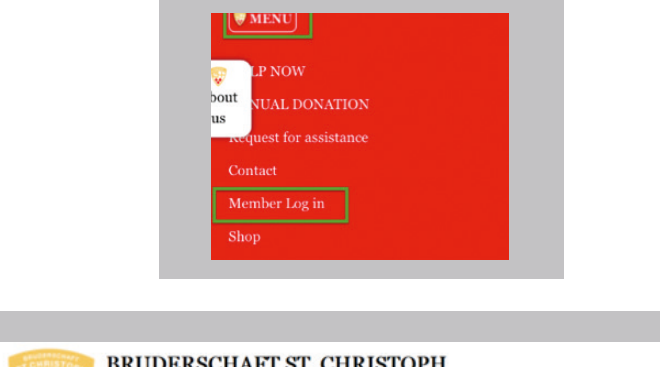

| BRUDERSCHAFT ST. CHRISTOPH |                 |                        |                                             |                       | <b>■</b> ₩ |
|----------------------------|-----------------|------------------------|---------------------------------------------|-----------------------|------------|
| HELP NOW                   | ANNUAL DONATION | Request for assistance | Contact                                     | Member Log in         | Shop       |
|                            | 1               |                        | Log in<br>Member I                          | D Password            | X          |
|                            |                 |                        | 1234           Become a           Request n | member<br>ew password | •          |
|                            |                 |                        | Log i                                       | n                     | <u>S</u>   |

Please enter your membership number and password. In case your forgot your password, please find instruction in link below: https://www.bruderschaft-st-christoph.org/downloads-archiv.html

| ba. 4                                                                                                    | HELP NOW               | ANNUAL DO                                           | NATION Request f             | or assistance | Contact My   | Account Log out        | Shop |
|----------------------------------------------------------------------------------------------------|------------------------|-----------------------------------------------------|------------------------------|---------------|--------------|------------------------|------|
|                                                                                                    | You are here: XXXX > 1 | lome                                                |                              |               |              | á                      |      |
| Sec.e.                                                                                                    |                        | member xx<br>Italy                                  | хх                           |               |              |                        | S.   |
|                                                                                                    |                        | The following pers<br>for other users:<br>Teststr11 | onal information is readable | 1             |              |                        |      |
| a the second second second second second second second second second second second second second second second |                        | Testort<br>Italy<br>member@gmx.xx                   |                              |               |              |                        |      |
|                                                                                                    |                        | Member ID: ×                                        | xxx                          |               |              |                        | MT.  |
| The states                                                                                                    |                        | -                                                   |                              |               |              | -                      |      |
| and the second                                                                                                 |                        | A A                                                 | NEU                          | N.            | -            |                        | R    |
|                                                                                                    | Member search »        | Meet members »                                      | Recruit members »            | My account »  | Newsletter » | Donation<br>receipts » |      |

| You can see the onl<br>To check your pers<br>if necessar                                                                                                    | line account of your membership.<br>sonal data and change it yourself,<br>ry, please click on button: |  |
|----------------------------------------------------------------------------------------------------|----------------------------------------------------------------------------------------------------|--|
| You are here: XXXX 1 » Edit » Home<br>General information<br>Member ID: XXXX<br>Password<br>Confirm password<br>To change the current user password, en<br>Title | e Password strength:                                                                                  |  |
| Forename *<br>xxxx<br>Language<br>English<br>French (Français)<br>German (Deutsch)                                                                               | Name *<br>xxxx                                                                                        |  |
| In upper range you ca<br>You can see yo<br>Please                                                                                                    | an change your password any time.<br>our name and set language.                                       |  |

| Birthday *       | Member since: 3 months |
|------------------|------------------------|
| 03.08.1990       |                        |
| E.g., 05.12.2014 |                        |
|                  |                        |
| Contact info     |                        |
|                  |                        |
| • Other info     |                        |
| Settings         |                        |
| bettings         |                        |
| Save             |                        |

You will find registered birthday and further categories could be found by clicking on red bars. They will expand futher settings of your personal data. You can check and change all of them yourself.

| *         |           |                       |
|-----------|-----------|-----------------------|
|           |           |                       |
| Address 2 |           |                       |
|           |           |                       |
|           | Province  |                       |
|           |           | ~                     |
| _         |           |                       |
|           |           |                       |
|           |           |                       |
|           |           |                       |
|           |           |                       |
| _         |           |                       |
|           |           |                       |
|           |           |                       |
|           | Address 2 | Address 2 11 Province |

| • Other info |  |  |
|--------------|--|--|
| Job name     |  |  |
|              |  |  |
| Companion    |  |  |
|              |  |  |
| Picture      |  |  |
|              |  |  |
|              |  |  |
|              |  |  |
|              |  |  |
|              |  |  |
|              |  |  |
|              |  |  |

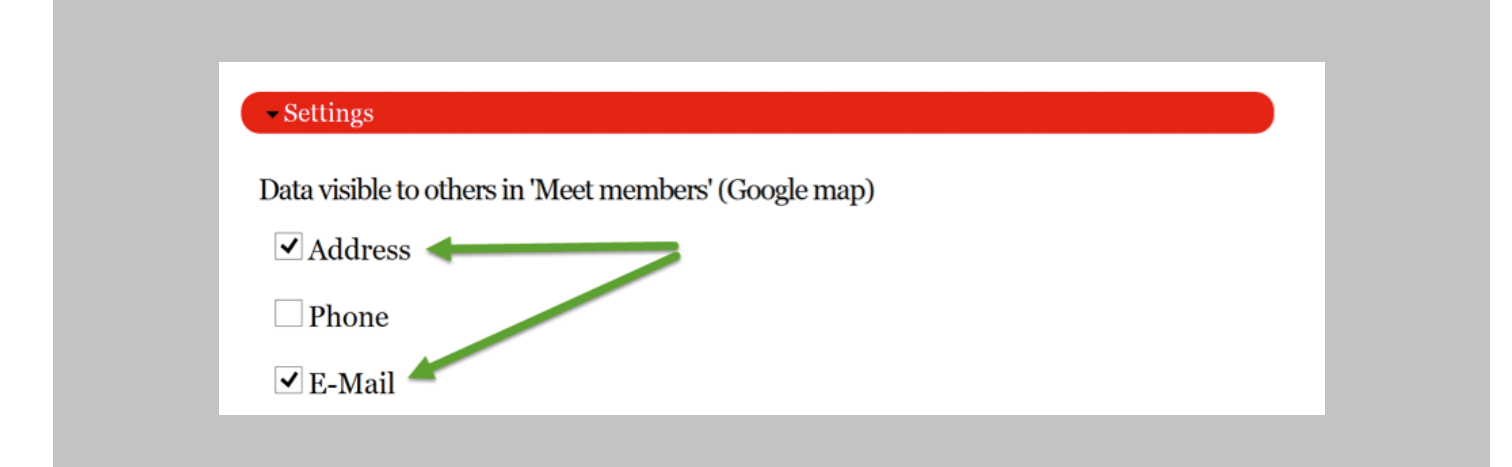

In settings you can decide, what personal data to other members will be provided when searching for you. In this example your address and E-Mail will be provided. These settings you will see already after login, in overview to your account:

| Wetter w      | HELP NOW               | ANNUAL DONATION Reques                                           | t for assistance Contact | My Account Log out | Shop |
|---------------|------------------------|------------------------------------------------------------------|--------------------------|--------------------|------|
|               | You are here: XXXX > 1 | fome                                                             |                          | 62                 |      |
| meter for     |                        | member xxxx<br>Italy                                             |                          |                    | X    |
|               |                        | The following personal information is readab<br>for other users: | le                       |                    |      |
| A Contraction |                        | Teststr11<br>Testort<br>Italy<br>brigitte.weber@dieerstegeige.de |                          |                    |      |
|               |                        | Member ID: ××××                                                  |                          |                    |      |
| The These     |                        | member@gmx.xx                                                    |                          |                    |      |
| Children and  |                        | A A NEU                                                          |                          | 101                |      |

As long as you are logged in, you can change to your personal account and data any time by clicking button My Account

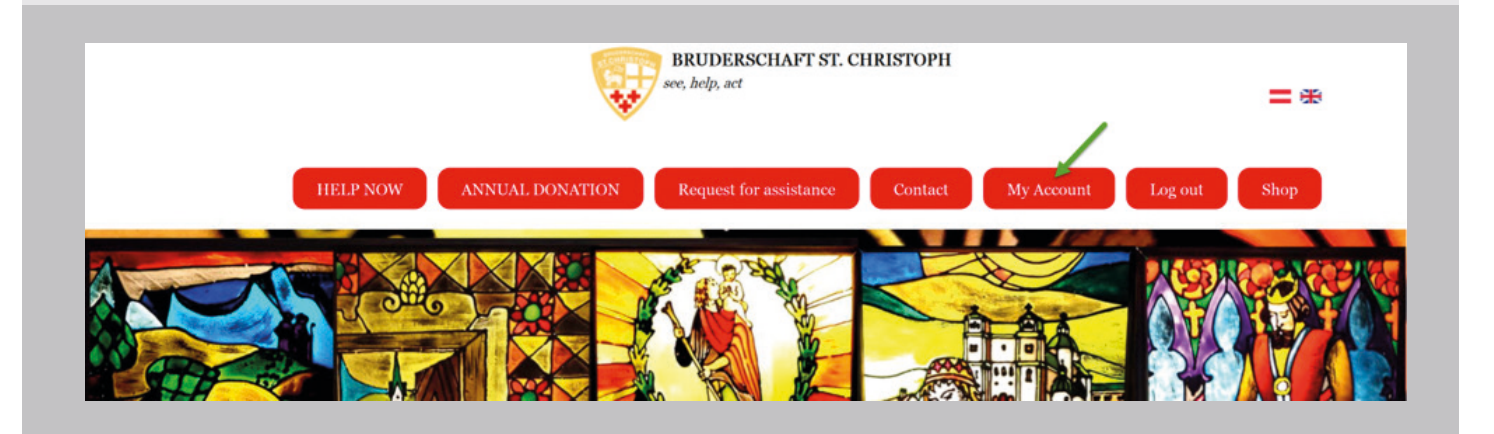